## 3.0.137.008

## **Cliente do Convênio**

#### Clientes

Existem alguns convênios que costumam a enviar para a empresa conveniada planilhas discriminando seus funcionários e seus limites de crédito. Pensando em minimizar o trabalho do usuário a INTELLIWARE aprimorou essa parte do sistema no INTELLICASH. Para acessar a tela de Cadastro de Convênios, basta ir a Gerenciamento → Cadastro → Convênios.

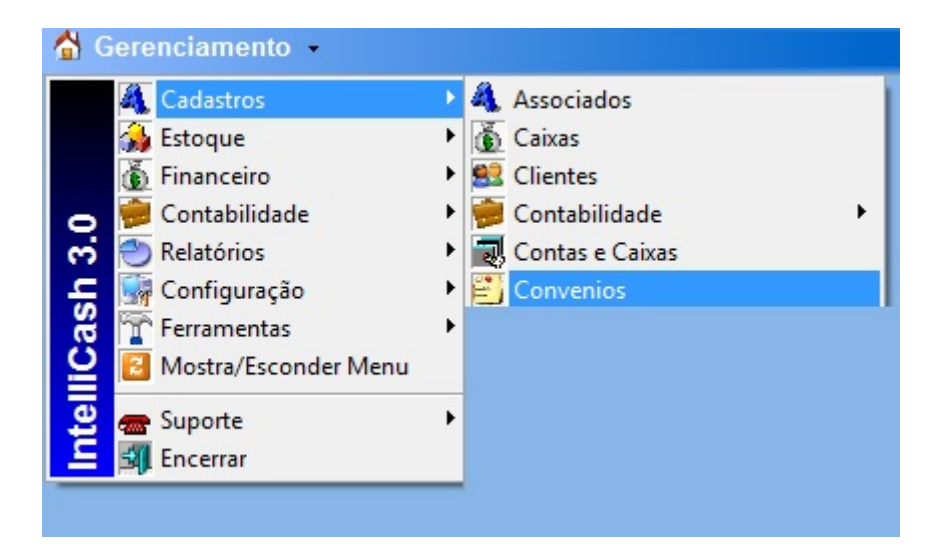

Após localizar o convênio desejado, o usuário poderá importar a planilha para o sistema INTELLICASH, mas para tal a planilha deverá estar no formato indicado nesse manual. O primeiro campo será o " *REGISTRO*" do funcionário no empresa que ele trabalha, seguido de "*NOME*", "*CPF*" e etc. conforme a figura 2, e na aba inferior renomear como "*CADASTRO*".

| A h      | 8              | C              | D         | 1                       | F                           | 6      | н       | 1      | 3         |
|----------|----------------|----------------|-----------|-------------------------|-----------------------------|--------|---------|--------|-----------|
| CHAPA/RE | GISTRO NOME    | CPF            | RG        | DATA NASC               | ENDEREÇO                    | BAIRRO | CIDADE  | ESTADO | CEP       |
| 2 1      | FULANO DE TAL  | 012.314.567-89 | M-3338050 | 1969-06-11 00:00:00.000 | PCA GETULIO VARGAS          | CENTRO | itajubá | MG     | 37500-032 |
| 1 2      | SICRANO DE TAL | 231.546.789-15 | M-3833106 | 1972-08-21 00:00:00.000 | RUA CEL RENNO 118 APTO 1201 | CENTRO | Itajubá | MG     | 37500050  |
| 1 * H CA | MASTRO CREDETO |                |           |                         |                             | E 4 L  |         |        |           |

Na segunda aba da planilha deverá ser renomeada como "CREDITO", com os campos "*REGISTRO*", " *NOME*" e etc. conforme a figura 3.

| 1   | A           | В              | С              | D       | E |
|-----|-------------|----------------|----------------|---------|---|
| 1   | CHAPA/REGIS | TF NOME        | CPF            | CREDITO |   |
| 2   | 1           | FULANO DE TAL  | 012.314.567-89 | 100,00  |   |
| 3   | 2           | SICRANO DE TAL | 231.546.789-15 | 100,00  |   |
| Pro |             | TRO CREDITO    |                |         |   |

Ao Clicar no botão "*Importar*", o sistema pedirá para o usuário a data do período de liberação do crédito, após a escolha da data o usuário deverá localizar a planilha no seu computador. Obs.: Não faça importação com Excel aberto, pois poderá ocorrer um erro, caso isso aconteça, feche o Excel e tente importar novamente.

| Cadastro Históri  | co Financeiro Lotes dos Convê | nios Caixas dos Convênios | Clientes do Convênio |                        |
|-------------------|-------------------------------|---------------------------|----------------------|------------------------|
| Clientes Histório | o Notas Fiscais Relatórios    |                           | ,                    |                        |
| Cliente           |                               |                           | $\sim$               | Período (Início)       |
|                   |                               | 💠 Inserir 🏼 🍙 In          | mprimir 😽 Importar   | V Faturar 14/09/2013 - |

Caso exista algum conveniado que não conste na planilha o usuário poderá inseri-lo manualmente, desde que a mesma esteja cadastrada como cliente. Se não estiver cadastrado entre em " *Gerenciamento→Cadastro→ Clientes*" e cadastre-o. Primeiramente o usuário deverá colocar o nome do conveniado em cliente e logo a após clicar no botão "Inserir", o sistema localizará este com seus dados e inserirá no convênio escolhido.

| Cadastro Histórico Financeiro Lotes dos Convênios | Caixas dos Convênios Clientes do Convênio   |                  |
|---------------------------------------------------|---------------------------------------------|------------------|
| Clientes Histórico Notas Fiscais Relatórios       |                                             |                  |
| Cliente                                           | $\mathbf{\nabla}$                           | Período (Início) |
| FULANO                                            | 🛉 Inserir 🛛 🎯 Imprimir 😽 Importar 🚺 Faturar | 14/09/2013 -     |

Dando dois cliques no nome do conveniado ou sistema direcionará para aba "*Histórico*", aonde usuário poderá visualizar mediante a aplicação de um período de inicio e término, o cupom fiscal que está vinculada a compra de determinado usuário e seus respectivos produtos.

| Cadastro Viistórico Financeiro Lotes dos Convênios Cabxas dos Convênios Clientes do Convênio<br>Clientes Histórico Notas Fiscais Relatórios<br>Início 01/09/2013 Término 30/09/2013 C Aplicar Aplicar |      |          |              |          |           |        |           |          |             |        |          |  |
|----------------------------------------------------------------------------------------------------|------|----------|--------------|----------|-----------|--------|-----------|----------|-------------|--------|----------|--|
| Nº Nota                                                                                                    | Data | Local    | Total Prods. | Desconto | Acréscimo | Total  | Usuá      | rio Re   | sponsável   | Status | Valor Pg |  |
|                                                                                                    |      |          |              |          |           |        |           |          |             |        |          |  |
| Rens Pagamentos                                                                                                    |      |          |              |          |           |        |           |          |             |        |          |  |
| Código                                                                                                    |      | Descriçã | io           | Qt       | se P      | reço D | esconto A | créscimo | Valor Final |        | Vendedor |  |

Na aba de "*Notas Fiscais*", serão representadas as "*NFs*" do convênio que foram emitidas entre as datas de início e término, os "*Faturamentos*" e "*Cupons*" vinculados a mesma.

3/14

| Cadastro VHistórico Financeiro VLotes dos Convênios VCaixas dos Convênios VClientes do Convênio<br>Clientes Histórico Notas Fiscais Relatórios<br>Início 10/09/2013 VTérmino 30/09/2013 V Aplicar Aplicar |         |       |         |           |         |                |  |
|----------------------------------------------------------------------------------------------------|---------|-------|---------|-----------|---------|----------------|--|
| Emissão Número NF Total                                                                                                    | Usuário |       |         |           |         | INVIAS EISCAIS |  |
|                                                                                                    |         |       |         |           |         |                |  |
|                                                                                                    |         |       |         |           |         |                |  |
|                                                                                                    |         |       |         |           |         | Esturante      |  |
| Parcela Massimente                                                                                                    |         | Malar | A Danas | Desamente | Data Da | Faturamento    |  |
| Parceia vencimento Favoreo                                                                                                    | -100    | valor | A Pagar | Documento | Data Pg | Descrição      |  |
|                                                                                                    |         |       |         |           |         |                |  |
|                                                                                                    |         |       |         |           |         |                |  |
| •                                                                                                    |         |       |         |           |         |                |  |
|                                                                                                    |         |       |         |           |         | Cupons         |  |
| ECF Cupom Valor Cp.                                                                                                    | Total   | Data  |         | Cliente   |         |                |  |
|                                                                                                    |         |       |         |           |         |                |  |
|                                                                                                    |         |       |         |           |         |                |  |

Já na aba "*Relatórios*", o usuário poderá visualizar os conveniados que efetuaram compras ou não em um determinado período, já na aba "*Mensal*", o sistema representará graficamente o "*Dia*", "*Valor*" e "*Quantidade de Conveniados*" que efetuaram compras.

| adastro Histórico Financeiro Lotes dos Convênios 🗸 | aixas dos Convênios | Clientes do Co | nvênio    |  |
|----------------------------------------------------|---------------------|----------------|-----------|--|
| Clientes Histórico Notas Fiscais Relatórios        |                     |                |           |  |
| Período (Início) 14/09/2013  Aplicar  Impr         | rimir               |                |           |  |
| Tipo                                               |                     |                |           |  |
|                                                    |                     |                |           |  |
| Nome                                               | Limite Periodo      | Saldo          | Diferença |  |
|                                                    |                     |                |           |  |
|                                                    |                     |                |           |  |

## Cadastro Formas Rec. EasyCash

### Cadastro

#### Formas de Recebimento EasyCash

Tem o objetivo de cadastrar as formas de recebimento na retaguarda (INTELLISCASH) e ser exportada para frete de caixa "EasyCash" (especifico para esse produto). Para acessar a tela de Cadastro de Convênios, basta ir a Gerenciamento  $\rightarrow$  Cadastro  $\rightarrow$  Formas de Recebimento EasyCash.

| 🚰 Gerenciamento 🖌                                                                                                    | _ |                                                                                                    |
|----------------------------------------------------------------------------------------------------|---|----------------------------------------------------------------------------------------------------|
| Cadastros<br>Estoque<br>Estoque<br>Financeiro<br>Contabilidade<br>Contabilidade<br>Relatórios<br>Configuração<br>Ferramentas<br>Mostra/Esconder Menu<br>Suporte<br>Suporte<br>Encerrar | + | <ul> <li>Vendedores</li> <li>Transportadoras</li> <li>Representantes</li> <li>Formas de Recebimento PDV</li> <li>Operadores de Caixa</li> <li>Operadores de Caixa</li> <li>Pontualidade</li> <li>Serviços</li> <li>Formas de Financiamento</li> <li>CFOPs</li> <li>Parceiros</li> <li>Liberação de Representantes</li> <li>Areas</li> <li>Formas de Recebimento Easy</li> </ul> |

Para efetuar o cadastramento da forma de recebimento, basta clicar no botão novo quadrante superior da tela conforme a figura 2.

| Configurações Configurações de Cheque |            |                       |         |          |            |        |  |  |  |
|---------------------------------------|------------|-----------------------|---------|----------|------------|--------|--|--|--|
| Descrição                             | P. Cliente | Tipo Cliente          | Q. Vias | Sangria  | Suprimento | P. Tro |  |  |  |
| CLIENTES NORMAIS                      | V          | Clientes de Crediário | 0       | <b>V</b> | •          |        |  |  |  |
| VALES FUNCIONÁRIOS                    |            | Funcionários          | 0       | ▼        |            |        |  |  |  |
| OUTROS                                |            |                       | 0       |          |            | V      |  |  |  |
| ACERTO                                |            |                       | 0       |          |            |        |  |  |  |
| BONIF <mark>ICAC</mark> ÃO            |            |                       | 0       |          |            |        |  |  |  |
| VISA ELECTRON TEF                     |            |                       | 2       |          |            |        |  |  |  |
| VISACLEO RON POS TEF                  |            |                       | 2       |          |            |        |  |  |  |
| SODEX OF TEF                          |            |                       | 2       |          |            |        |  |  |  |
| 🗋 Novo 🌽 Alterar 🗸                    | Ativar     | X Desativar           |         |          |            |        |  |  |  |

Efetuado esse procedimento o sistema abrirá uma nova tela para ser preenchida com os dados necessários e pertinentes a essa forma de recebimento. No exemplo abaixo temos uma demonstração de como e feito o cadastro. Primeiramente o usuário deverá escolher a "Forma de Recebimento" e os fatores que são pertinentes a essa formas, conforme a figura 3.

| 🎲 Cadastro das Formas de Recebimento | EasyCash                   |
|--------------------------------------|----------------------------|
| Eorma de Recebimento                 |                            |
| SODEXHO                              | <u> </u>                   |
| Configurações Configurações de Ch    | eques                      |
| Geral                                |                            |
| Permite Acréscimo                    | Fator de Caixa             |
| Permite Desconto                     |                            |
| Pede Vencimento                      | Tipo da Forma de Pagamento |
| 🗖 Segunda Via Cupom                  | TEF                        |
| 🗖 Permite Sangria                    | Qtdes de Vias do TEF       |
| Permite Suprimento                   | 2 🗘                        |
| 🗖 Aviso de Sangria                   | Pede Tipo de Cartão        |
| Mínimo para Aviso de Sangria         | Tipo do Cartão             |
|                                      |                            |
| Número de Parcelas                   | Pede Cliente               |
| 0 🜲                                  |                            |
| Permite Troco                        |                            |
| 🗇 Pedir Permissão de Usuário 🦳       |                            |
| C Sim                                |                            |
| O Não                                |                            |
|                                      |                            |
|                                      | 🗙 Cancelar 🗸 Ok            |

Note que na mesma tela a configuração de cheques está desabilitada, pois está opção será habilitada quando o mesmo estiver na Forma de Recebimento. Sendo assim o usuário poderá preencher os campos da aba "Configurações de Cheques".

| 🎲 Cadastro das Formas de Recebimento EasyCasł |                          |
|-----------------------------------------------|--------------------------|
| Eorma de Recebimento                          |                          |
| CHEQUE A VISTA                                |                          |
| Configurações Configurações de Cheques        |                          |
| Oncões                                        |                          |
|                                               | Data de Vencimente       |
| Banco                                         |                          |
| E Conto                                       |                          |
|                                               | Pede Enderece de Cliente |
|                                               |                          |
|                                               | CPE do Cliente           |
|                                               |                          |
|                                               |                          |
|                                               |                          |
|                                               |                          |
|                                               |                          |
|                                               |                          |
|                                               |                          |
|                                               |                          |
|                                               |                          |
|                                               |                          |
|                                               |                          |
|                                               | 🗙 Cancelar 🗸 Ok          |

Efetuado o cadastro o sistema já puxará do banco de dados todos os PDV cadastrado na retaguarda, deixando assim os PDV vinculados aquele recebimento.

| Forma de Recebimento | Código Forma PDV | PDV |
|----------------------|------------------|-----|
| SODEXHO              | 604              | 22  |
|                      | 604              | 23  |
|                      | 604              | 24  |
|                      | 604              | 25  |
|                      | 604              | 26  |
|                      | 604              | 27  |
|                      | 604              | 28  |
|                      | 604              | 29  |
|                      | 604              | 30  |
|                      | 604              | 31  |
|                      | 604              | 32  |
|                      | 604              | 33  |
|                      | 604              | 34  |
|                      | 604              | 35  |
|                      | 604              | 36  |
|                      | 604              | 37  |

O usuário poderá alterar, excluir ou excluir todas clicando com o botão direito do mouse, criar um novo caso seja necessário por motivo de algum tipo de mudança na forma de recebimento.

| PDV 1 de 16    |                 |                |         |
|----------------|-----------------|----------------|---------|
| Novo           | 🔎 Alterar       | 🧳 Excluir      |         |
| Configuração d | las Formas de R | ecebimento Eas | yCash / |

Após clicar nos botões Novo e Alterar ao sistema apresentará uma nova tela aonde o usuário digitará qual é o pai daquela forma de recebimento. Ex.: sempre será a centena correspondente a forma de recebimento (1 dinheiro, centena correspondente 100).

| 👙 Có | digo da Forma do Pa | i 😐    |     |
|------|---------------------|--------|-----|
|      |                     |        |     |
|      | Código da Fo        | rma do | Pai |
|      |                     |        | 600 |
|      | 🗙 Cancelar          |        | Ok  |

Escolhendo o Pai da conta o sistema mostrará os possíveis PDVs para ser alterado ou novo, se estiverem excluído todos os PDVs o usuário poderá fazer todos selecionando a opção "Selecionar todos PDVs".

| 🎲 Configuração das Formas de Recebimento     |                      |  |  |  |  |  |  |
|----------------------------------------------|----------------------|--|--|--|--|--|--|
| Configuração das Formas de Recebimento X PDV |                      |  |  |  |  |  |  |
| Forma de Recebimento                         | Código Forma PDV PDV |  |  |  |  |  |  |
| SODEXHO TEF                                  | 607 🗾                |  |  |  |  |  |  |
| Selecionar todos PDVs                        | 37                   |  |  |  |  |  |  |

## Fechamento de Caixa

### Financeiro

#### Tesouraria

O Fechamento de caixa no Sistema se divide em duas etapas e (digitação e confirmação).

A primeira se encontra em Gerenciamento → Financeiro → Tesouraria →Movimento dos Pdvs, onde são informados pelo usuário os valores de cada caixa (valores que estão na empresa) separados por espécies (Dinheiro, Cheque (Cheque a Vista), Cheque Pré, Convênios (Agentes que compram nesta modalidade), Funcionários (Funcionários do estabelecimento), Clientes (Clientes de Crediário) e os Cartões. Para fazer este procedimento, selecione a Data do Fechamento, o PDV (Caixa), o Operador (Os operadores devem ter cada um seu usuário cadastrado no Frente de Caixa) e o Turno, depois clique em Aplicar, logo em seguida digite os valores de acordo com as espécies apresentadas e depois clique em Ok.

**Obs**. Na coluna ao lado da digitação das espécies o sistema mostra quais caixas foram importados do frente de caixa e seus respectivos turnos.

|                       |                |                   |               |          |           |                               |               | Fecha        | ment   | o de Caixa - Digitação |
|-----------------------|----------------|-------------------|---------------|----------|-----------|-------------------------------|---------------|--------------|--------|------------------------|
| <u>D</u> ata 16/01/20 | )13 💌 <u>F</u> | 2DV 22            | ✓ Operador Fl | LAVIA CE | LIA MAT   | HIAS DA SILVA 🗾 Turn          | 0 2 🗸         | ✓ <u>A</u> p | licar  |                        |
|                       |                |                   |               |          |           |                               |               |              |        | Digitação              |
|                       | Dade           | os Digitados      |               |          |           | Dados Importado               | DS            |              |        |                        |
|                       | Espécie        |                   | Valor         | PDV      | Turno     | Operador                      | Val           | or Sis.      | *      |                        |
| DINHEIRO              |                |                   | 845,06        | 22       | 1         | FLAVIA CELIA MATHIAS DA SILVA | Ast and       | 2.577,37     |        |                        |
| CHEQUE                |                |                   | 370,00        | 22       | 2         | FLAVIA CELIA MATHIAS DA SILVA |               | 4.170,03     | =      |                        |
| CHEQUE PRÉ            |                |                   | 973,10        | 23       | 1         | MARIA RITA DE CASSIA          |               | 4.635,92     |        |                        |
| CONVÊNIOS             |                |                   | 0,00          | 23       | 2         | ANA PAULA DOS SANTOS          |               | 7.118,88     |        |                        |
| FUNCIONÁRIOS          |                |                   | 0,00          | 28       | 1         | BARBARA ALYNE DOS SANTOS      |               | 6.887,36     |        |                        |
| CLIENTES              |                |                   | 0,00          | 28       | 2         | SUELY DE ARAUJO               |               | 6.382,06     |        |                        |
| CARTÕES               |                |                   | 1.981,87      | 29       | 1         | SILVANA APDA. SILVA           |               | 2.883,70     |        |                        |
| OUTROS                |                |                   | 0,00          | 29       | 2         | LUANA CRISTINA GUEDES         |               | 4.440,72     |        |                        |
|                       |                |                   | 4.170,03      | PDV Imp  | . 1 de 19 | )                             |               | 97.415,06    | -      |                        |
| <b>₹</b> <u>O</u> k   | ]              |                   |               |          |           |                               |               | T            | otal D | Digitado: 4.170,03     |
|                       |                |                   |               |          |           |                               |               |              | PD     | )Vs Digitados          |
| PDV                   | Turno          |                   | Operador      |          | Subtotal  | Usuário                       | Conf. Parcial | Conf. Ger    | al     |                        |
| 22                    | 1              | FLAVIA CELIA MATH | HIAS DA SILVA |          | 2.57      | 7,29 ADMIN                    | <b>V</b>      | <b>v</b>     |        |                        |
| 22                    | 2              | FLAVIA CELIA MATH | HIAS DA SILVA |          | 4.17      | 0,03 ADMIN                    |               | <b>V</b>     |        |                        |
| 23                    | 1              | MARIA RITA DE CA  | SSIA          |          | 4.63      | 5,93 ADMIN                    | <b>V</b>      | <b>v</b>     |        |                        |

A segunda etapa se encontra em Gerenciamento  $\rightarrow$  Financeiro  $\rightarrow$  Tesouraria  $\rightarrow$  Fechamento de Caixa, onde os dados informados pelo usuário são confrontados com os dados informados pelo operador de caixa no Frente de Caixa e finalmente o sistema processa e confirma os dados do fechamento.

|                                                                                                    |               |          |            |                            |               | Fechar       | nen  | to de Caixa - Digitação |
|----------------------------------------------------------------------------------------------------|---------------|----------|------------|----------------------------|---------------|--------------|------|-------------------------|
| Data 16/01/2013 ▼ PDV 22                                                                                                    | Operador FU   | AVIA CEL | IA MATHIA: | S DA SILVA <u> </u>        | 0 2 💌         | ✓ <u>A</u> p | icar | ]                       |
|                                                                                                    |               |          |            |                            |               |              |      | Digitação               |
| Dados Digitados                                                                                                    |               |          |            | Dados Importado            | os            |              |      |                         |
| Espécie                                                                                                    | Valor         | PDV      | Turno      | Operador                   | Val           | or Sis.      | *    |                         |
| DINHEIRO                                                                                                    | 845,06        | 22       | 1 FLA      | VIA CELIA MATHIAS DA SILVA |               | 2.577,37     |      |                         |
| CHEQUE                                                                                                    | 370,00        | 22       | 2 FLA      | VIA CELIA MATHIAS DA SILVA |               | 4.170,03     | =    |                         |
| CHEQUE PRÉ                                                                                                    | 973,10        | 23       | 1 MAR      | LIA RITA DE CASSIA         |               | 4.635,92     |      |                         |
| CONVÊNIOS                                                                                                    | 0,00          | 23       | 2 ANA      | PAULA DOS SANTOS           |               | 7.118,88     |      |                         |
| FUNCIONÁRIOS                                                                                                    | 0,00          | 28       | 1 BAR      | BARA ALYNE DOS SANTOS      |               | 6.887,36     |      |                         |
| CLIENTES                                                                                                    | 0,00          | 28       | 2 SUE      | LY DE ARAUJO               |               | 6.382,06     |      |                         |
| CARTÕES                                                                                                    | 1.981,87      | 29       | 1 SILV     | ANA APDA. SILVA            |               | 2.883,70     |      |                         |
| OUTROS                                                                                                    | 0,00          | 29       | 2 LUA      | NA CRISTINA GUEDES         |               | 4.440,72     |      |                         |
|                                                                                                    | 4.170,03 F    | DV Imp.  | 1 de 19    |                            |               | 97.415,06    | -    |                         |
| <u><b>⊈</b></u> <u></u> <u></u> <u></u> <u></u> <u></u> <u></u> <u></u> <u></u> <u></u> <u></u> <u></u> <u></u> <u></u> <u></u> <u></u> <u></u> <u></u> <u></u> <u></u> |               |          |            |                            |               | Т            | otal | Digitado: 4.170,03      |
|                                                                                                    |               |          |            |                            |               |              | P    | DVs Digitados           |
| PDV Turno                                                                                                    | Operador      |          | Subtotal   | Usuário                    | Conf. Parcial | Conf. Ger    | al   |                         |
| 22 1 FLAVIA CELIA MAT                                                                                                    | HIAS DA SILVA |          | 2.577,29   | ADMIN                      | <b>V</b>      | 1            |      |                         |
| 22 2 FLAVIA CELIA MAT                                                                                                    | HIAS DA SILVA |          | 4.170,03   | ADMIN                      |               |              |      |                         |
| 23 1 MARIA RITA DE CA                                                                                                    | SSIA          |          | 4.635,93   | ADMIN                      | V             |              |      |                         |

Para realizar a comparação dos dados, basta selecionar a Data do Fechamento, o PDV (Caixa), o Operador e o Turno, depois clique em Aplicar. O sistema irá mostrar uma coluna com o valor das espécies digitadas pelo usuário (Valor), outra com as espécies que o operador de caixa informou no Frente de Caixa (Valor Sis.) e uma coluna mostrando a diferença entre o valor informado pelo usuário e o valor informado pelo caixa (Diferença). Verificando as diferenças e clicando duas vezes nas espécies para poder descobrir o erro e arrumá-lo, o sistema irá apresentar uma tela com os cupons da espécie selecionada e o usuário poderá clicar com o botão direito em cima do cupom errado/desejado e executar algumas ações(Cancelar(Cancela o Cupom), Remanejar (Remaneja o cupom para a espécie correta), Novo Cupom (Cria um cupom se necessário (Sangria/Suprimento), Alterar Cliente do Cheque (Arruma o agente o Cheque), Alterar Vencimento do Cupom (Informa outro vencimento ao cupom), Descrição (Descrição da Sangria/Suprimento) e Mudar Cupom para Sangria (Muda o tipo do cupom criado para Sangria). Obs. Nos detalhes dos PDVs digitados o sistema apresenta a Abertura do Caixa(data e hora de sua abertura), Fechamento do Caixa(data e hora de seu Fechamento) e Data de Fechamento do Caixa no sistema (data e hora do fechamento de caixa no sistema).

9/14

| 🎲 Detalhes Fee                                      | l          |        | x          |                       |           |     |     |  |  |  |
|-----------------------------------------------------|------------|--------|------------|-----------------------|-----------|-----|-----|--|--|--|
| 16/01/2013 - PDV 22 - FLAVIA CELIA MATHIAS DA SILVA |            |        |            |                       |           |     |     |  |  |  |
| DINHEIRO VIr. 845,06 / VIr. Sis. 845,06 Dif. 0,00   |            |        |            |                       |           |     |     |  |  |  |
| Descrição Total                                     |            |        |            |                       |           |     |     |  |  |  |
| VENDAS                                              |            |        |            | 845,06                |           |     |     |  |  |  |
|                                                     |            |        |            |                       |           |     |     |  |  |  |
|                                                     |            |        |            |                       |           |     |     |  |  |  |
|                                                     |            |        |            |                       |           |     | E   |  |  |  |
|                                                     |            |        |            |                       |           |     |     |  |  |  |
|                                                     |            |        |            |                       |           |     |     |  |  |  |
|                                                     |            |        |            |                       |           |     |     |  |  |  |
|                                                     |            |        |            |                       |           |     | Ļ   |  |  |  |
|                                                     |            |        | Cupon      | 8                     |           |     |     |  |  |  |
| Data                                                | Hora       | Cupom  | Valor Pago |                       | Cliente   |     | N A |  |  |  |
| 16/01/2013                                          | 17:27:30   | 329823 | 11.7       |                       |           |     | Ξ   |  |  |  |
| 16/01/2013                                          | 17:28:36   | 329824 |            | Cancelar              |           |     |     |  |  |  |
| 16/01/2013                                          | 17:36:26   | 329828 |            | Remanejar             |           |     |     |  |  |  |
| 16/01/2013                                          | 17:37:29   | 329829 |            | Novo Cupom            |           |     |     |  |  |  |
| 16/01/2013                                          | 17:40:00   | 329832 |            | Alterar Cliente do Cu | ipom      |     |     |  |  |  |
| 16/01/2013                                          | 17:44:19   | 329837 |            | Alterar Vencimento (  | Cupom     |     |     |  |  |  |
| 16/01/2013                                          | 17:45:44   | 329838 |            | Descrição             | - aportan |     |     |  |  |  |
| 16/01/2013                                          | 17:47:36   | 329839 |            | Descrição             |           |     | -   |  |  |  |
| •                                                   |            |        |            | Excluir Descrição     |           |     | •   |  |  |  |
| Cupons                                              | Cancelados |        |            | Mudar Cupom para      | Sangria   | Eec | har |  |  |  |

Feito o procedimento descrito acima, com as diferenças zeradas (o dinheiro pode apresentar uma pequena diferença devido ao arredondamento do troco feito pelos operadores de caixa), o usuário poderá confirmar parcialmente este caixa clicando no botão Ok. Obs. Se for preciso excluir a digitação parcial, clique com o botão direito e selecione a opção "Excluir Confirmação Parcial".

Após confirmar todos os caixas do dia (o campo Conf. Parcial estará marcado), clique no botão Confirmar para que o sistema finalmente processa e confirma os dados do fechamento. Obs. Se for preciso estornar o Fechamento (o campo Conf. Geral estará marcado), clique com o botão direito e selecione a opção "Estornar Fechamento".

### **Relatórios de Itens Cancelados**

Foi criado um relatório para apresentar os itens cancelados no frente de caixa. Esse relatório exibe as informações online caso o frente esteja configurado para trabalhar online ou de acordo com a importação de vendas. O relatório conta com algumas abas para melhor visualização da informação.

| Início 12/1 | Início 12/11/2013 💌 Término 15/11/2013 💌 🖌 Aplicar ) 🍙 Imprimir |                     |                    |      |          |          |             |                       |                     |                       |                     |                     |           |
|-------------|-----------------------------------------------------------------|---------------------|--------------------|------|----------|----------|-------------|-----------------------|---------------------|-----------------------|---------------------|---------------------|-----------|
| Data        | Caixa                                                           | Cupom               | Nome               |      | Nº Itens | Valor    | Valor Bruto | Custo                 | Desconto            | Margem<br>Bruta (R\$) | Margem<br>Venda (%) | Margem<br>Custo (%) | Hora      |
| 12/11/2013  | PDV-001                                                         | 12501               | CONSUMIDOR         |      | 1,00     | 30,00    | 38,49       | 26,53                 | 8,49                | 3,47                  | 11,567%             | 13,08%              | 10:19:20  |
| 12/11/2013  | PDV-001                                                         | 12503               | CONSUMIDOR         |      | 1,00     | 4,00     | 4,75        | 3,49                  | 0,75                | 0,51                  | 12,75%              | 14,613%             | 10:20:26  |
| 12/11/2013  | PDV-001                                                         | 12505               | CONSUMIDOR         |      | 1,00     | 1,00     | 1,39        | 1,06                  | 0,39                | -0,06                 | -6,00%              | -5,66%              | 10:21:16  |
| 12/11/2013  | PDV-001                                                         | 12507               | CONSUMIDOR         |      | 3,00     | 16,00    | 16,75       | 11,52                 | 0,75                | 4,48                  | 28,00%              | 38,889%             | 10:25:42  |
| 12/11/2013  | PDV-001                                                         | 12509               | CONSUMIDOR         |      | 1,00     | 2,00     | 2,09        | 1,54                  | 0,09                | 0,46                  | 23,00%              | 29,87%              | 10:28:31  |
| 12/11/2013  | PDV-001                                                         | 12516               | CONSUMIDOR         |      | 2,00     | 7,00     | 7,08        | 4,61                  | 0,08                | 2,39                  | 34,143%             | 51,844%             | 10:33:06  |
| 12/11/2013  | PDV-001                                                         | 12523               | RE INFORMATICA LTD | A    | 3,00     | 49,53    | 49,53       | 34,77                 | 0,00                | 14,76                 | 29,80%              | 42,45%              | 14:40:03  |
| 12/11/2013  | PDV-001                                                         | 12531               | RE INFORMATICA LTD | )A   | 3,00     | 57,97    | 57,97       | 41,30                 | 0,00                | 16,67                 | 28,756%             | 40,363%             | 15:36:16  |
| 14/11/2013  | PDV-001                                                         | 12547               | CONSUMIDOR         |      | 6,00     | 68,29    | 68,29       | 49,34                 | 0,00                | 18,95                 | 27,749%             | 38,407%             | 14:49:33  |
|             |                                                                 |                     |                    |      |          | 1.074,95 | 1.087,50    | 784,91                | 12,55               | 290,04                | 614,744%            | 844,972%            |           |
| Ean         |                                                                 | Descri              | ção                | Qtde | Valor    | Custo    | Desconto    | Margem<br>Bruta (R\$) | Margem<br>Venda (%) | Margem<br>Custo (%)   | Part. (%)           | Hora                | Cancelado |
| 7898132842  | 123 AC                                                          | AI AMAZOO 1L.BANAN/ | A                  | 1    | 9,9      | 8 7,7    | 9 0,00      | 2,1                   | 9 21,944%           | 28,113%               | 17,216%             | 6 12/11/2013        |           |
| 7891234541  | 260 BIG                                                         | CHO PEL.SAPO C/ROUP | AO FM4126          | 1    | 38,49    | 9 26,5   | 3 0,00      | ) 11,9                | 6 31,073%           | 45,081%               | 66,396%             | 6 12/11/2013        | :         |
| 7897001030  | 074 AL                                                          | C.COCAMAR GEL 500EL | JCAL.              | 2    | 9,5      | 0 6,9    | 8 0,00      | 2,5                   | 2 26,526%           | 36,103%               | 16,388%             | 6 12/11/2013        |           |
|             |                                                                 |                     |                    | 4    | 57,97    | 41,30    | 0,00        | 16,67                 | 79,543%             | 109,297%              | 100,00%             |                     |           |

Por Dia Por Item Por Cupom Por Hora Clientes Por Caixa

## **Recebimento Preço do Dia**

### Recebimento

#### Clientes

A intenção desse procedimento está na possibilidade de repassar para o cliente o preço atualizado dos produtos que foram adquiridos anteriormente, permitindo o acompanhamento dos preços sem que haja alguma defasagem em relação aos produtos. Antes de fazer esse procedimento o usuário deverá ir a Gerenciamento → Configuração → Outras Configurações. Nesta tela procure pela configuração '5501' que tem como descrição a seguinte frase 'Correção automática do débito de acordo com o valor atual', no campo configuração desta tela deixe-a com 'Sim' clicando no botão Editar.

| 삼 Gerenciamento 👻                                                          |                                                                                                    |
|----------------------------------------------------------------------------|----------------------------------------------------------------------------------------------------|
| Cadastros<br>Estoque<br>Estoque<br>Financeiro<br>Contabilidade<br>Estorios | <pre></pre>                                                                                              |
| Configuração<br>Ferramentas<br>Ostra/Esconder Menu                         | <ul> <li>Geral</li> <li>Gireitos e atribuições de Usuários</li> <li>Descontos</li> </ul>                 |
| Encerrar                                                                   | <ul> <li>Menu Personalizado</li> </ul>                                                                   |
|                                                                            | <ul> <li>Operações de Entrada e Saída</li> <li>Outras Configurações</li> <li>Locais de acesso</li> </ul> |

| 🎲 Configurações      |                                                          |               |   |
|----------------------|----------------------------------------------------------|---------------|---|
| Código               | Descrição                                                | Configuração  | - |
| 10                   | Centro de Custo Normais                                  | VENDA NORMAIS |   |
| 15                   | Centro de Custo Receitas de Correção Monetária           | OUTROS        |   |
| 2703                 | Centro de Custo Sangria                                  | A CLASSIFICAR | _ |
| 2803                 | Centro de Custo Suprimento                               | A CLASSIFICAR | Ξ |
| 3003                 | Centro de Custo Tarifas de Boleto                        | A CLASSIFICAR |   |
| 12                   | Centro de Custo Tickets                                  |               |   |
| 601                  | Centro de Custos ref. Salários                           | SALÁRIO BASE  |   |
| 1                    | Centro de Custos referente a Vendas-Balcão               | VENDAS LOJA   |   |
| 101                  | Cidade Padrão                                            | 3245          |   |
| 2001                 | Compufour: Exportar com quantidade                       | NÃO           |   |
| 1802                 | Configurar ICMS Fornecedor Simples                       | NÃO           |   |
| 3501                 | Consolidar financeiro nas notas modelo 02                | SIM           |   |
| 2302                 | Controlar estoque por Kg e Un                            | NÃO           |   |
| 5501                 | Correção automática do débito de acordo com o valor atua | SIM           |   |
| 2402                 | Cotação Web - Resultado apenas com pedido                | SIM           |   |
| 5002                 | Custo: Casas decimais                                    | 3             |   |
| 7701                 | Código Receita ICMS a Recolher da UF                     | 120-6         | - |
| 🔎 <u>E</u> ditar 🛛 😭 | l Excluir                                                | 📮 Fechar      |   |

Após reinicie o sistema para que o mesmo recarregue com as devidas configurações. Nesta etapa o usuário poderá procurar o cliente e efetuar o devido recebimento com o preço do dia atualizado, ainda podendo imprimir os detalhes do cupom da baixa que foi realizada. Após selecionar qual registro deseje baixar, vá até o botão receber e clique com o botão direito do mouse e escolha a opção 'Imprimir Hist. De Preço Atualizado'. Obs.: Uma vez selecionada está opção o sistema guardará para os outros recebimentos.

| = Subtotal   | 38,98 |                                       |
|--------------|-------|---------------------------------------|
| = Correção + | 0,00  | Acordo                                |
| A Receber    | 38,98 | Receber<br>Escolher Impressora        |
|              |       | ✓ Imprimir Hist. de Preços Atualizado |

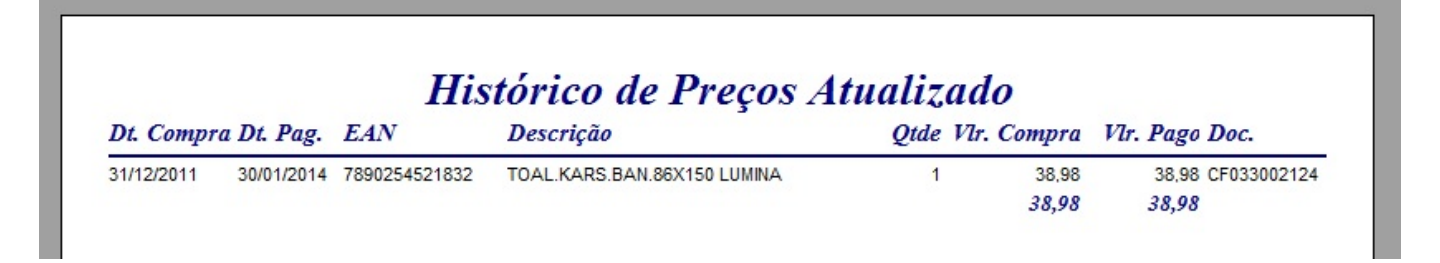

Caso o usuário deseje obter esta impressão após a baixa, poderá ser feito acessando a aba histórico de pagamento escolhendo o registro que se deseja imprimir e clicando com o botão direito do mouse.

| Par  | cela \  | /encimto.                                        | Data Pg.                                                                            | PG                                  | Descrição                 | Forma Cobr.       | Valor    |
|------|---------|--------------------------------------------------|-------------------------------------------------------------------------------------|-------------------------------------|---------------------------|-------------------|----------|
|      |         | Imprim<br>Estorna<br>Detalho<br>Imprim<br>Config | nir Recibo<br>ar Pagamento<br>es Financeiros<br>nir Hist. de Pre<br>urar Hist. de P | ços Atualizado<br>Preços Atualizado | 21/12/11 CF002124 / RE    | EC. 30. Cartei    | 38,9     |
| -oto | Crédito | Autoriza                                         | dos (Hist. C                                                                        | ompras Hist.                        | Pagamentos (Hist. Finance | eiro (Cheques (SP | C (Hist. |

# **Relatório de Cartões**

### Relatórios

#### Cartões

O sistema fornece um relatório para acompanhar os recebimentos dos cartões e suas respectivas taxas. Para acessar a tela de Relatório de Cartões, basta ir em Gerenciamento  $\rightarrow$  Relatórios  $\rightarrow$  Gestão Financeira  $\rightarrow$  Relatório de Cartões.

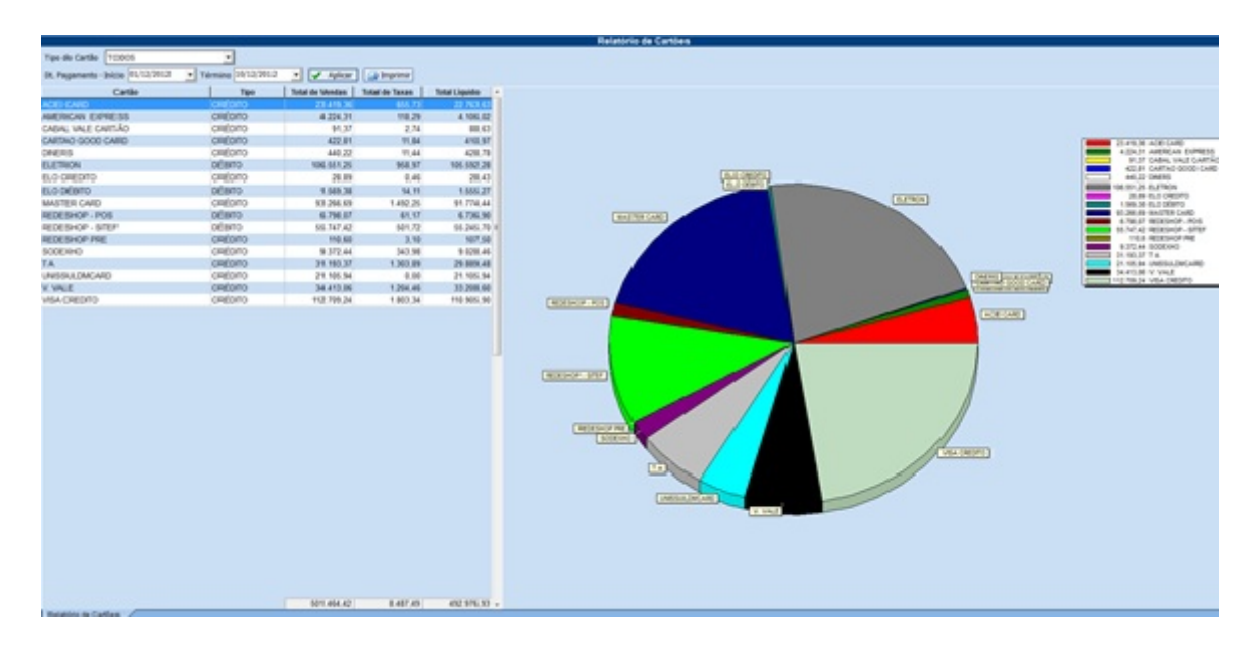

Neste relatório, o cliente pode selecionar o Tipo de Cartão (Todos – Débito – Crédito), colocar o período desejado (Data de Pagamento) e clicar em Aplicar. O sistema irá mostrar o "Cartão", seu "Tipo", "Total de Vendas", "Total de Taxas" e "Total Líquido".

From: http://wiki.iws.com.br/ - Documentação de software

#### Permanent link:

× http://wiki.iws.com.br/doku.php?id=intellicash:atualizacoes:3.0.137.000&rev=1391450029

Last update: 2014/02/03 17:53